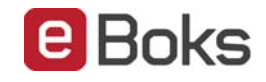

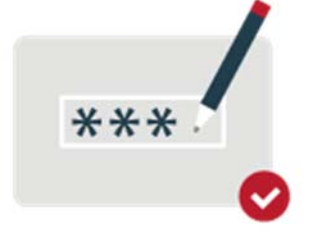

Sådan underskriver du elektronisk, når du kan tegne selskabet alene

Hvis du alene kan tegne et iværksætterselskab, anpartsselskab, aktieselskab eller anden virksomhedsform, kan du underskrive med dit private NemID frem for med en Medarbejdersignatur.

Du skal logge på e-Boks erhverv, logge ind med dit private NemID og underskrive med dit private NemID.

Husk at færdiggøre, når du har underskrevet.

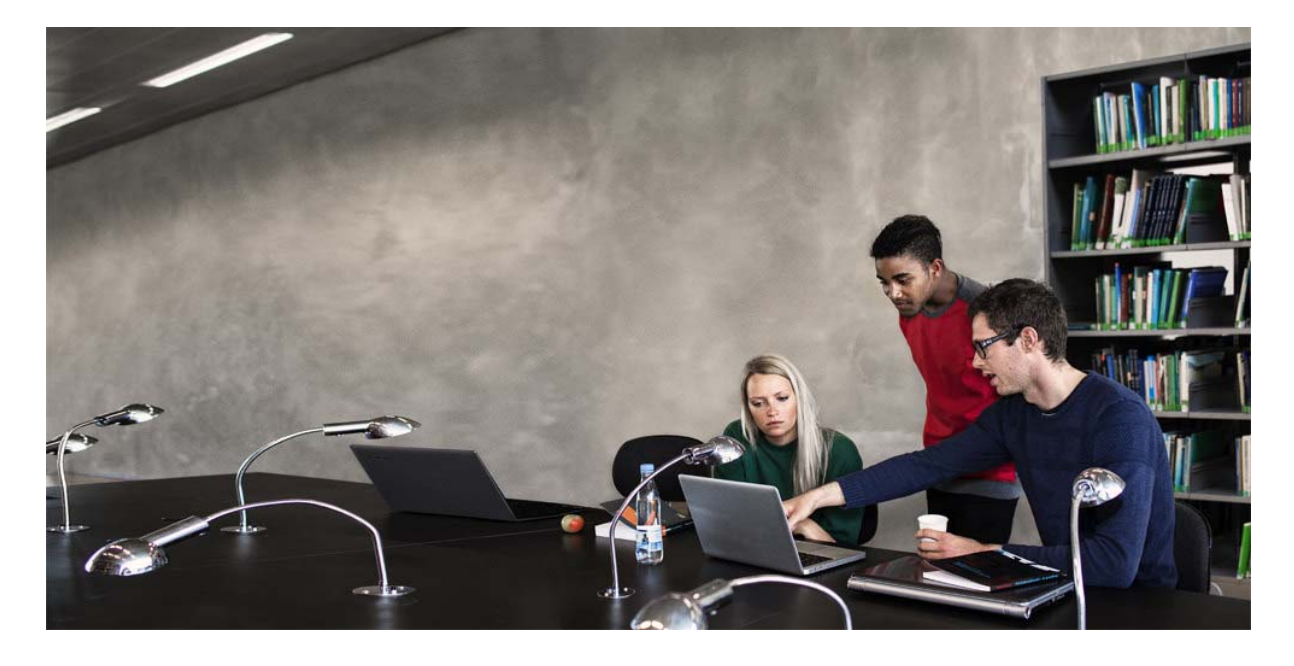

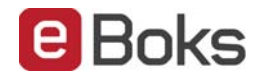

## Vælg "Log på erhverv" for at logger på e-Boks erhverv

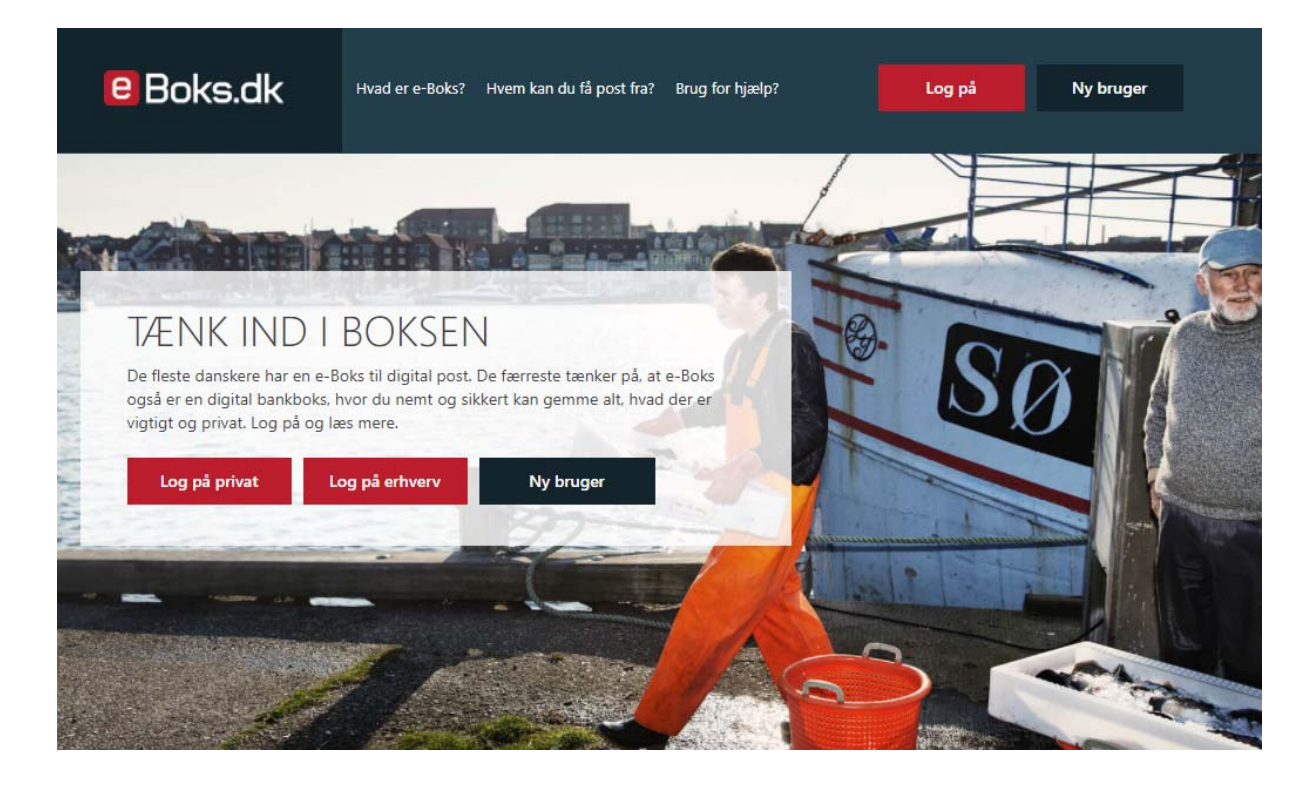

Her indtaster du dit private bruger-id og adgangskode og bruger dit private NemID nøglekort. Hvis du kan tegne et eller flere virksomheder alene, vil navnene på disse virksomheder blive listet her. Du vælger virksomheden, hvorefter du får vist virksomhedens indbakke.

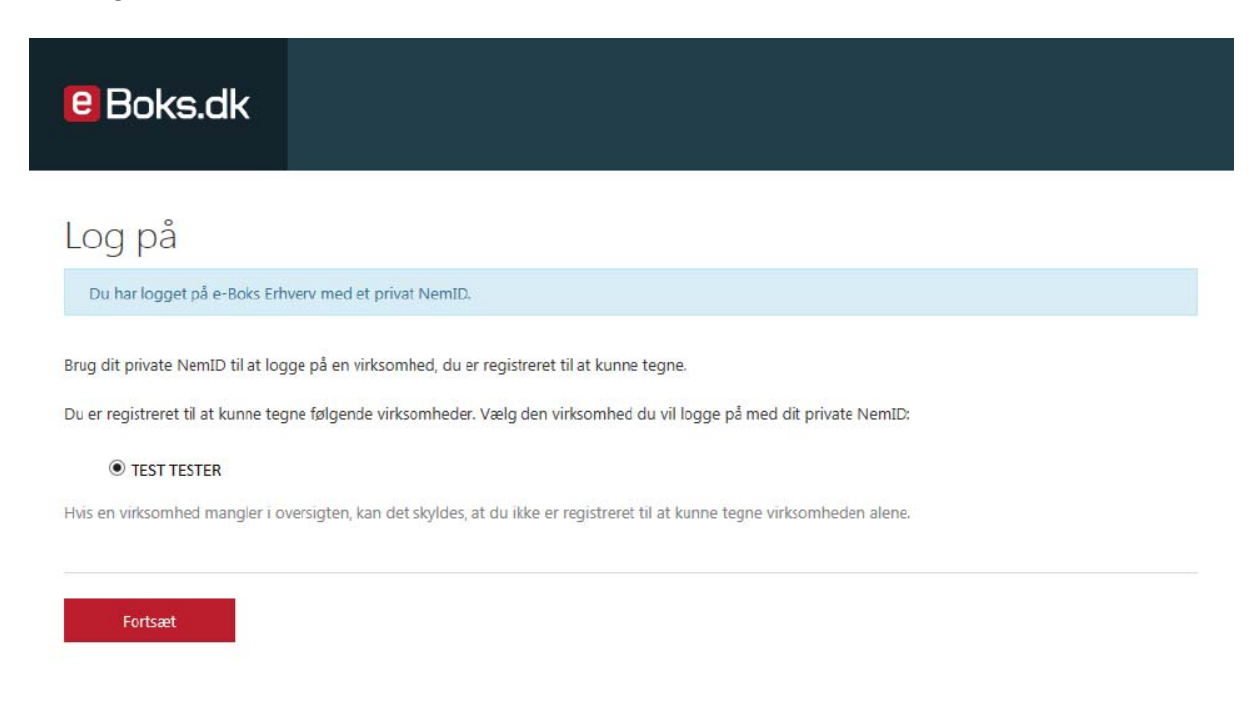

Version 1.0 - Kontakt e-Boks brugersupport Erhverv på telefon +45 82 30 32 30

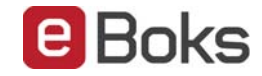

## Sådan underskriver du et dokument.

I indbakken vælger du "Underskriv" for det dokument, du vil underskrive.

| e        | Find post                                                          | P   ≡ Menu +   Hjælp   Log af                            |   |  |  |  |
|----------|--------------------------------------------------------------------|----------------------------------------------------------|---|--|--|--|
| >>       |                                                                    |                                                          |   |  |  |  |
| •        | Indbakke (3) 🖻 Skriv ny post 🗳 Tilmeld afsendere 🚓 Upload dokument |                                                          |   |  |  |  |
| ᅶ        |                                                                    |                                                          |   |  |  |  |
|          | 🔲 🔹 🏟 Besvar 🔿 Vi                                                  | leresend Arkivér 🗊 Flyt 🗑 Slet Mere •                    |   |  |  |  |
|          |                                                                    | Sorter: efter dato (nyeste øverst)                       | - |  |  |  |
| <u>.</u> |                                                                    |                                                          |   |  |  |  |
| Û        | Bank 300                                                           | Elektronisk underskrift test 17. juli 2017               |   |  |  |  |
|          |                                                                    | Underskriv Afvis Status Underskriv inden 16. august 2017 |   |  |  |  |

Du læser dokumentet og underskriver med *det* private NemID, som du også har brugt til at logge ind på e-Boks erhverv med.

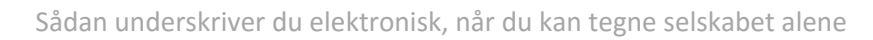

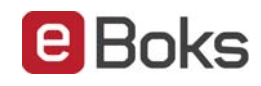

| e Bok                                | s.dk Find post_                          |              | Q           |                             |
|--------------------------------------|------------------------------------------|--------------|-------------|-----------------------------|
| <ul> <li>Mit overblik</li> </ul>     | Elektronisk unders                       | krift test   |             | ×                           |
| <ul> <li>Vis min post i n</li> </ul> |                                          | 010          |             | Opload dokument             |
| 📩 Indbakke                           | Side 1 art                               | C   C Bredde |             |                             |
| Kladder                              | HovedDokument                            |              |             | fter dato (ryeste averst) - |
| Sendt post                           |                                          |              |             | 08:29                       |
| Opret mappe M                        |                                          |              | ~           | 18. juli 2017               |
| Genit                                | Bruger-id                                |              | (C) Udskriv |                             |
| > Vis post efter at                  | Ciemt adgangskode?     Næşte Afbryd      |              | DI M3M      | 18. juli 2017               |
|                                      | Signering Fortsæt til næste skærmbillede |              |             |                             |
|                                      | Luk                                      |              |             | 18. juli 2017               |
|                                      |                                          |              |             |                             |

Sådan færdiggøre du underskrivningen af et dokument. I indbakken vælger du "Status" for det dokument, du vil færdiggøre.

| 🚯 Upload dokument           |
|-----------------------------|
|                             |
|                             |
| fter dato (nyeste øverst) 🍷 |
|                             |
| 17. juli 2017               |
|                             |
|                             |

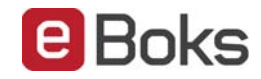

|   | e Boks.dk                                            | Find ;               | post                    |                                                  | Q                                                          | Hjælp       |                 |
|---|------------------------------------------------------|----------------------|-------------------------|--------------------------------------------------|------------------------------------------------------------|-------------|-----------------|
| ń | Mit overblik S                                       | igneringsin          | formation               |                                                  |                                                            | ×           |                 |
| ~ | Vis min post i n                                     | CVR/CPR-nummer       | Navn:                   | Tid                                              | Status                                                     | <b>A</b> Uş | iload dokumen   |
| i | 📩 Indbakke                                           | 12345678             | 12345678_Test<br>Person | 07-08-2017 08:49                                 | Underskrevet                                               |             |                 |
|   | Kladder                                              |                      |                         |                                                  |                                                            | fter dato   | (nyeste averst) |
|   | <ul> <li>Sendt post</li> <li>Slettet post</li> </ul> | Færdiggør underskriv | ning Luk                | C2                                               |                                                            |             | 08:29           |
|   | Arkv MET     Gemt                                    |                      | • Sydbank               | UploadTest<br>Underskriv<br>Voderskriv inder 17. | Afvis Status                                               |             | 18. juli 2017   |
| * | Vis post efter afsender                              | D                    | • Sydbank               | UploadTest<br>Dokumentet I<br>atsenderen ha      | kan ikke længere underskrives, da<br>ir annulleret aftalen |             | .8. juli 2017   |

Vælg "Færdiggør underskrivning", hvorefter dokumentet sendes tilbage til banken.

## Har du problemer med at signere med dit private NemID?

Kontakt da brugersupport Erhverv på telefon +45 82 30 32 30 Åbningstider: Man-søn: 09:00- 20:00 Helligdage: 10:00- 15:00

Eller skriv til brugersupport via vores hjemmeside på <u>https://brugersupport.e-boks.dk</u>